## Internetkapcsolat beállítása Windows 7 alatt

1. lépés: Kattintsunk a <u>Start menüre</u>, majd ezek után a <u>Vezérlőpult</u>ra.

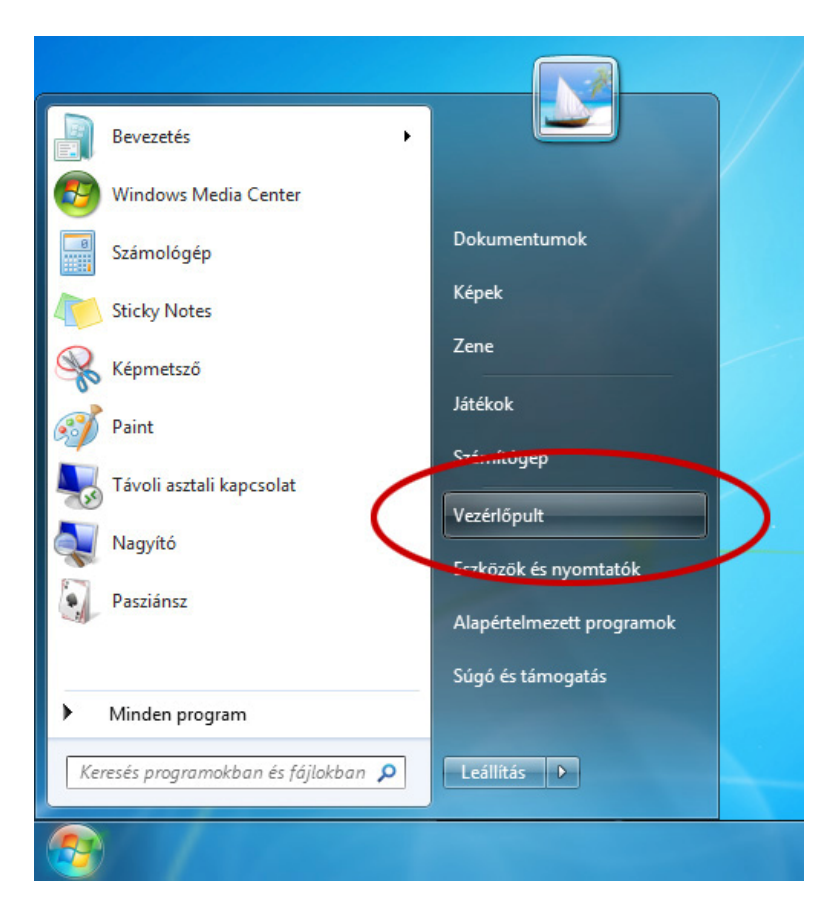

2. lépés: A megjelenő ablakban válasszuk ki a Hálózati állapot és hálózati feladatok megjelenítését

| Veza   | érlőpult 🕨                                                                                                    | ✓ 4→ Keresés a Vezérlőpulton                                                                                                    | <u>×</u> ۱ |
|--------|----------------------------------------------------------------------------------------------------|----------------------------------------------------------------------------------------------------|------------|
| A szár | mítógép beállításainak megadása                                                                                                    | Megtekintés a következő szerint: Kategória 🔻                                                                                                    |            |
|        | Rendszer és biztonság         A számítógép állapotának ellenőrzése         Biztonsági másolat készítése a számítógépről         Hibák keresése ér javítése         Hálózat és internet         Hálózati állapot és hálózati feladatok megjelenítése         Otthoni csoport és megosztási beállítások         Kiválostáca         Hardver és hang         Eszközök és nyomtatók megtekintése         Eszköz hozzáadása         Programok         Program eltávolítása | Felhasználói fiókok és családbiztonság<br>Felhasználói fiókok hozzáadása vagy eltávolítása<br>Szülői felügyelet beállítása bármely felhasználónak<br>Megjelenés és személyes beállítások<br>A téma megváltoztatása<br>Asztalháttér módosítása<br>Képernyő felbontásának beállítása<br>Óra, nyelv és terület<br>Másik billentyűzet vagy beviteli módszer megadása<br>Másik megjelenítési nyelv megadása<br>Könnyű kezelés<br>A Windows ajánljon beállításokat<br>A látható megjelenítés optimalizálása |            |

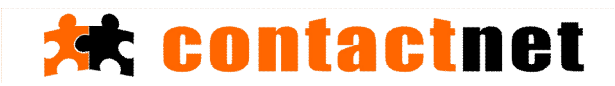

3. lépés: A következő ablakban kattinsunk az Új kapcsolat vagy hálózat beállítására

| Vezérlőpult > Hálózat és internet > Hálózati és megosztási központ       42       Keresés a Vezérlőpulton         Vezérlőpult - kezdőlap       Adapterbeállítások módosítása         Speciális megosztási beállítások módosítása       Image: CNPCIOE       Image: CNPCIOE       Teljes térkép megjelenítése         Kátvo hálózato k megtekintése       Kapcsolódás vagy kapcsolatbontás       Teljes térkép megjelenítése         Mattiv hálózatok megtekintése       Kapcsolódás vagy kapcsolatbontás         Image: Image: Image                                                                                                    |                                                          |                                                                                                    | x |
|----------------------------------------------------------------------------------------------------|----------------------------------------------------------|----------------------------------------------------------------------------------------------------|---|
| Vezérlőpult – kezdőlap         Adapterbeállítások módosítása         Speciális megosztási<br>beállítások módosítása         Image: CNPC/OE<br>(Ez a számítógép)         Aktiv hálózatok megtekintése         Image: CNPC/OE<br>(Ez a számítógép)         Aktiv hálózatok megtekintése         Image: CNPC/OE<br>(Ez a számítógép)         Aktiv hálózatok megtekintése         Image: CNPC/OE<br>(Ez a számítógép)         Aktiv hálózatok megtekintése         Image: CNPC/OE<br>(Ez a számítógép)         Aktiv hálózatok megtekintése         Image: CNPC/OE<br>(Ez a számítógép)         Aktiv hálózatok megtekintése         Image: CNPC/OE<br>(Ez a számítógép)         Aktiv hálózatok megtekintése         Image: CNPC/OE<br>(Ez a számítógép)         Aktiv hálózatok megtekintése         Image: CNPC/OE<br>(Ez a számítógép)         Aktiv hálózatok megtekintése         Image: CNPC/OE<br>(Ez a számítógép)         Aktiv hálózatok         Image: CNPC/OE<br>(Ez a számítógép)         Aktiv hálózatok         Image: CNPC/OE<br>(Ez a számítógép)         Aktiv hálózatok         Image: CNPC/OE<br>(Ez a számítógép)         Image: CNPC/OE<br>(Ez a számítógép)         Image: CNPC/OE<br>(Ez a számítógép)         Image: CNPC/OE<br>(Ez a számítógép)         Image: CNPC/OE<br>(Ez a számít                                                                                                    | 🚱 🗢 🖳 🕨 Vezérlőpult 🕨 H                                  | tálózat és internet ► Hálózati és megosztási központ 🗸 😽 Keresés a Vezérlőpulton                                                                                                    | Q |
| Adapterbeállítások módosítása       Image: CNPC/OE (Ez a számítógép)       Image: CNPC/OE (Ez a számítógép)       Internet       Teljes térkép megjelenítése         Aktiv hálózatok megtekintése       Image: CNPC/OE (Ez a számítógép)       Image: CNPC/OE (Ez a számítógép)       Image: CNPC/OE (Ez a számítógép)       Image: CNPC/OE (Ez a számítógép)         Aktiv hálózatok megtekintése       Kapcsolódás vagy kapcsolatbontás         Image: Image: I                                                                                                    | Vezérlőpult – kezdőlap                                   | Alapvető hálózati adatok megtekintése és kapcsolatok beállítása                                                                                                    | 0 |
| Speciális megosztási<br>beállítások módosítása       CNPCJOE       Hálózat 2       Internet         Kapcsolódás vagy kapcsolatbontás       Aktív hálózatok megtekintése       Kapcsolódás vagy kapcsolatbontás         Image: Mail Markelyi hálózat       Hozzáférés típusa:       Internet         Hálózat 2       Munkahelyi hálózat       Hozzáférés típusa:       Internet         Hálózat kezelési beállítások módosítása       Hozzáférés típusa:       Internet         Hálózat kezelési beállítások módosítása       Új kapcsolat vagy hálózat beállítása       Helyi kapcsolat, illetve         Vézeték nélküli, zaleszévé, telefonos, alkalmi vagy virtuális magánhálózati kapcsolat, illetve útválasztó vagy hozzáférési pont beállítása.       Vézeték nélküli, vezetékes, telefonos vagy virtuális magánhálózati kapcsolat, illetve         Markapcsolódás vagy újrakapcsolódás vezeték nélküli, vezetékes, telefonos vagy virtuális magánhálózati kapcsolathoz.       Kapcsolódás vagy újrakapcsolódás vezeték nélküli, vezetékes, telefonos vagy virtuális magánhálózati kapcsolathoz                                                                                                    | Adapterbeállítások módosítása                            | 🔍 —— 🧊 —— 🌍 Teljes térkép megjelenítése                                                                                                    |   |
| Aktív hálózatok megtekintése       Kapcsolódás vagy kapcsolatbontás         Image: Main and the second second s | Speciális megosztási<br>beállítások módosítása           | CNPCJOE Hálózat 2 Internet<br>(Ez a számítógép)                                                                                                    |   |
| Hálózat 2       Hunkahelyi hálózat       Hozzáférés típusa:       Internet         Kapcsolatok:       Helyi kapcsolat         Hálózatkezelési beállítások módosítása       Új kapcsolat vagy hálózat beállítása         Vezeték nélküli, czálescévé, teleronos, alkalmi vagy virtuális magánhálózati kapcsolat, illetve útválasztó vagy hozzáférési pont beállítása.         Vezeték nélküli, czálescévé, teleronos, alkalmi vagy virtuális magánhálózati kapcsolat, illetve útválasztó vagy hozzáférési pont beállítása.         Vezeték nélküli, czálescévé, teleronos, alkalmi vagy virtuális magánhálózati kapcsolat, illetve útválasztó vagy hozzáférési pont beállítása.         Vezeték nélküli, vezetékes, telefonos vagy virtuális magánhálózati kapcsolátozti kapcsolódás vezeték nélküli, vezetékes, telefonos vagy virtuális magánhálózati kapcsolathoz.                                                                                                    |                                                          | Aktív hálózatok megtekintése Kapcsolódás vagy kapcsolatbontás                                                                                                    |   |
| Hálózatkezelési beállítások módosítása<br><u>Új kapcsolat vagy hálózat beállítása</u><br>Vezetek málköli, czálossává, kelerönös, alkalmi vagy virtuális magánhálózati kapcsolat, illetve<br>útválasztó vagy hozzáférési pont beállítása.<br><u>Csatlakozás hálózathoz</u><br>Kapcsolódás vagy újrakapcsolódás vezeték nélküli, vezetékes, telefonos vagy virtuális magánhálózati<br>kapcsolathoz.                                                                                                    |                                                          | Hálózat 2<br>Munkahelyi hálózat     Hozzáférés típusa:     Internet       Kapcsolatok:     Image: Image: Im |   |
| Csatlakozás hálózathoz<br>Kapcsolódás vagy újrakapcsolódás vezeték nélküli, vezetékes, telefonos vagy virtuális magánhálózati<br>kapcsolathoz.                                                                                                    |                                                          | Hálózatkezelési beállítások módosítása<br>Új kapcsolat vagy hálózat beállítása<br>Vezeték nálküli, czáloszává, telerönös, alkalmi vagy virtuális magánhálózati kapcsolat, illetve<br>útválasztó vagy hozzáférési pont beállítása.                                                                                                    |   |
|                                                                                                    |                                                          | Csatlakozás hálózathoz Kapcsolódás vagy újrakapcsolódás vezeték nélküli, vezetékes, telefonos vagy virtuális magánhálózati kapcsolathoz.                                                                                                    |   |
| Otthoni csoport és megosztási beállítások kiválasztása                                                                                                    |                                                          | Otthoni csoport és megosztási beállítások kiválasztása                                                                                                    |   |
| Lásd még: Más hálózati számítógépeken található fájlok és nyomtatók elérése, vagy a megosztási beállítások módosítása.                                                                                                    | Lásd még:                                                | Más hálózati számítógépeken található fájlok és nyomtatók elérése, vagy a megosztási beállítások<br>módosítása.                                                                                                    |   |
| Internetbeállítások       Hibaelhárítás         Otthoni csoport       Hibaelhárítás         Windows tűzfal       Hálózati hibák diagnosztizálása és javítása, illetve hibaelhárítási tudnivalók elérése.                                                                                                    | Internetbeállítások<br>Otthoni csoport<br>Windows tűzfal | Hibaelhárítás<br>Hálózati hibák diagnosztizálása és javítása, illetve hibaelhárítási tudnivalók elérése.                                                                                                    |   |

4. lépés: Válasszuk a Csatlakozás az internthez lehetőséget.

| К         | apcsolódási lehetőség kiválasztása                                                                     |
|-----------|----------------------------------------------------------------------------------------------------|
| $\langle$ | Csatlakozás az internethez<br>Vezeték nélküli, szélessávú vagy telefonos internetkapcsolat beállítása. |
|           | Új hálózat beállítása<br>Új útválasztó vagy nozzářerési pont beállítása.                               |
|           | Kapcsolódás munkahelyhez<br>Telefonos vagy virtuális magánhálózati kapcsolat beállítása munkahelyhez.  |
|           | Telefonos kapcsolat beállítása<br>Kapcsolódás az internethez telefonos kapcsolaton keresztül.          |
|           |                                                                                                    |

## 💏 contactnet

## 5. lépés: Válasszuk a Szélessávú PPPoE kapcsolódási módot

| 🕒 📼 💌 🗙                                                                                                    |
|----------------------------------------------------------------------------------------------------|
| Hogyan szeretne kapcsolódni?                                                                                     |
| Szélessávú (PPPoE)<br>Kapcsolódás felhasználónevet és jelszót igénylő DSL- vagy kábelmodem segítségével.         |
| Telefonos<br>Kapcsolódás modem vagy ISDN segítségével                                                            |
| Jelenjenek meg a számítógépen használatra be nem állított csatlakozási beállítások is<br>Segítség a választáshoz |
| Mégse                                                                                                    |

**6. lépés:** Állítsuk be a felhasználói nevet (csak kisbetű, ékezet és szóköz nélkül) és a jelszót, a szerződésen található adatokkal, majd kattintsunk a <u>Csatlakozás</u> gombra.

| Írja be az internets     | zolgáltatótól kapott adatokat                        |                         |
|--------------------------|------------------------------------------------------|-------------------------|
| Felhasználónév:          | szerzodesen szereplo nev                             |                         |
| Jelszó:                  | •••••                                                |                         |
|                          | Karakterek megjelenítése                             |                         |
|                          | ✓ Jelszó tárolása                                    |                         |
| Kapcsolat neve:          | Contact Net                                          |                         |
|                          |                                                      |                         |
| 🛞 📝 A kapcsolat has      | ználatának engedélyezése más felhasználók számára    |                         |
| A beállítás eredi        | nényeként a számítógéphez hozzáféréssel rendelkező t | felhasználók mindegyike |
| Nincs internetszolgáltat | óm                                                   |                         |

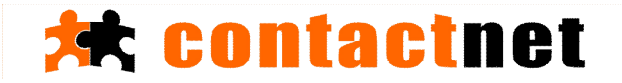

## Elkészültünk az internet beállításával.

Későbbiek folyamán Hálózat ikonra kattintva jön be a kapcsolódási felület:

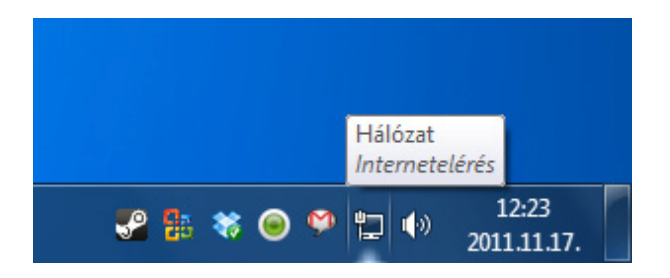

Rákattintva bejön az alábbi ablak, melyben a csatlakozás gombra kattintva

| Jelenlegi kapcsolat:             | ÷3                                 |
|----------------------------------|------------------------------------|
| Hálózat<br>Internetelérés        |                                    |
| Telefonos és VPN                 | ^                                  |
| Contact Net                      |                                    |
| <u>C</u> si                      | atlakozás                          |
|                                  |                                    |
|                                  |                                    |
|                                  |                                    |
|                                  |                                    |
|                                  |                                    |
|                                  |                                    |
| Udlánsti ás mennetési könnent m  | and the second state of the second |
| Hálózati és megosztási központ m | iegnyitasa                         |

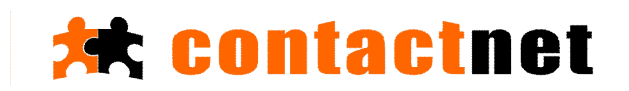